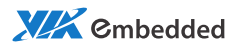

## user manual EPIA-M850 Mini-ITX Embedded Board

Revision 1.00

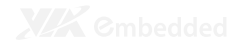

#### Copyright

Copyright © 2010 VIA Technologies Incorporated. All rights reserved.

No part of this document may be reproduced, transmitted, transcribed, stored in a retrieval system, or translated into any language, in any form or by any means, electronic, mechanical, magnetic, optical, chemical, manual or otherwise without the prior written permission of VIA Technologies, Incorporated.

#### Trademarks

All trademarks are the property of their respective holders. PS/2 is a registered trademark of IBM Corporation.

#### Disclaimer

No license is granted, implied or otherwise, under any patent or patent rights of VIA Technologies. VIA Technologies makes no warranties, implied or otherwise, in regard to this document and to the products described in this document. The information provided in this document is believed to be accurate and reliable as of the publication date of this document. However, VIA Technologies assumes no responsibility for the use or misuse of the information in this document and for any patent infringements that may arise from the use of this document. The information and product specifications within this document are subject to change at any time, without notice and without obligation to notify any person of such change.

VIA Technologies, Inc. reserves the right the make changes to the products described in this manual at any time without prior notice.

#### **Regulatory Compliance**

#### FCC-A Radio Frequency Interference Statement

This equipment has been tested and found to comply with the limits for a class A digital device, pursuant to part 15 of the FCC rules. These limits are designed to provide reasonable protection against harmful interference when the equipment is operated in a commercial environment. This equipment generates, uses, and can radiate radio frequency energy and, if not installed and used in accordance with the instruction manual, may cause harmful interference to radio communications. Operation of this equipment in a residential area is likely to cause harmful interference, in which case the user will be required to correct the interference at his personal expense.

#### Notice 1

The changes or modifications not expressly approved by the party responsible for compliance could void the user's authority to operate the equipment.

#### Notice 2

Shielded interface cables and A.C. power cord, if any, must be used in order to comply with the emission limits.

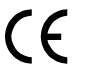

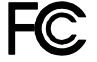

Tested To Comply With FCC Standards FOR HOME OR OFFICE USE

#### **Battery Recycling and Disposal**

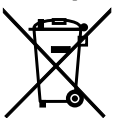

Only use the appropriate battery specified for this product. Do not re-use, recharge, or reheat an old battery. Do not attempt to force open the battery. Do not discard used batteries with regular trash. Discard used batteries according to local regulations.

### **Safety Precautions**

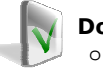

#### Do's

- Always read the safety instructions carefully.
- Keep this User's Manual for future reference.
- All cautions and warnings on the equipment should be noted.
- Keep this equipment away from humidity.
- Lay this equipment on a reliable flat surface before setting it up.
- Make sure the voltage of the power source and adjust properly 110/220V before connecting the equipment to the power inlet.
- Place the power cord in such a way that people cannot step on it.
- Always unplug the power cord before inserting any add-on card or module.
- If any of the following situations arises, get the equipment checked by authorized service personnel:
  - The power cord or plug is damaged.
  - Liquid has penetrated into the equipment.
  - The equipment has been exposed to moisture.
  - The equipment has not worked well or you cannot get it work according to User's Manual.
  - The equipment has dropped and damaged.
  - The equipment has obvious sign of breakage.

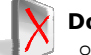

#### Don'ts

- Do not leave this equipment in an environment unconditioned or in a storage temperature above 60°C (140°F). The equipment may be damaged.
- Do not leave this equipment in direct sunlight.
- Never pour any liquid into the opening. Liquid can cause damage or electrical shock.
- Do not place anything over the power cord.
- Do not cover the ventilation holes. The openings on the enclosure protect the equipment from overheating

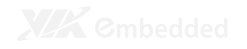

### **Box Contents and Ordering Information**

Model Number EPIA-M850-16L

#### Description

#### Standard kit

- 1 x SATA cable
- 1 x I/O bracket
- 1 x Driver CD

EPIA-M850-12EL

- Standard kit
- □ 1 x SATA cable
- □ 1 x I/O bracket
- □ 1 x Driver CD

# TABLE OF CONTENTS

| 1 | Overview                            | . 1 |
|---|-------------------------------------|-----|
|   | Key Components                      | . 2 |
|   | VIA Nano™ NanoBGA2 CPU              | . 2 |
|   | VIA VX900 System Processor          | . 2 |
|   | Layout                              | . 3 |
|   | Layout (I/O panel)                  | . 4 |
|   | Specifications                      | . 5 |
| 2 | Hardware Installation               | . 7 |
|   | External I/O                        | . 8 |
|   | PS/2 ports                          | . 8 |
|   | VGA port                            | . 8 |
|   | HDMİ port                           | . 8 |
|   | COM ports                           | . 8 |
|   | Gigabit LAN ports                   | . 8 |
|   | USB ports                           | . 8 |
|   | Audio ports                         | . 9 |
|   | Onboard connectors                  | 10  |
|   | LVDS panel connector                | 10  |
|   | Inverter connector                  | 11  |
|   | SATA connectors                     | 12  |
|   | PCIe slot                           | 12  |
|   | USB device port pin header          | 13  |
|   | USB pin header                      | 13  |
|   | RS23 <sup>'</sup> 2 COM pin headers | 14  |
|   | Digital I/O pin headers             | 15  |
|   | LPC pin header                      | 16  |
|   | SMBus pin header                    | 16  |
|   | SPI pin header                      | 16  |
|   | SPDIF connector                     | 17  |
|   | PS/2 keyboard and mouse pin header  | 17  |
|   | Front audio pin header              | 18  |
|   | Front panel pin header              | 18  |
|   | Memory module slots                 | 19  |
|   | CPU fan and system fan connectors   | 21  |
|   | ATX power connector                 | 22  |
|   | CMOS battery                        | 23  |
|   |                                     |     |

XX Cmbedded

|   | Onboard Jumpers                    | 24 |
|---|------------------------------------|----|
|   | LVDS jumper settings               |    |
|   | Clear CMOS jumper                  | 25 |
| 3 | BIOS Setup                         | 26 |
|   | Entering the BIOS Setup Menu       | 27 |
|   | Control Keys                       | 27 |
|   | Getting Help                       |    |
|   | Main Menu                          | 29 |
|   | AMIBIOS                            | 29 |
|   | Processor                          | 29 |
|   | System Memory                      | 29 |
|   | System Time                        | 29 |
|   | System Date                        | 29 |
|   | Advanced Settings                  |    |
|   | CPU Configuration                  |    |
|   | CPU Thermal Control                |    |
|   | IDE Configuration                  |    |
|   | IDE Drives                         |    |
|   | PIO Mode                           |    |
|   | DMA Mode                           |    |
|   | SuperIO Configuration              |    |
|   | Serial Port Address, IRO, and Type |    |
|   | Hardware Health Configuration      |    |
|   | H/W Health Function                |    |
|   | WatchDog Configuration             |    |
|   | WatchDog Control                   |    |
|   | Time                               |    |
|   | Unit                               |    |
|   | ACPI Configuration                 |    |
|   | Suspend Mode                       |    |
|   | ACPI Version Features              |    |
|   | APM Configuration                  |    |
|   | Power Button Mode                  |    |
|   | Restore on AC / Power Loss         |    |
|   | Resume on PCI Express              |    |
|   | Resume On PS/2 KBC                 |    |
|   | Wake-Up Key                        |    |
|   | Wake-Up Password                   |    |
|   | Resume on PS/2 Mouse               |    |
|   | Kesume on KIC Alarm                |    |
|   | KIC Alarm Date (Days)              |    |
|   | System Lime                        |    |
|   | USB Configuration                  |    |
|   | CRB Configuration                  | 42 |

|   | DRAM Clock                      | 42 |
|---|---------------------------------|----|
|   | Select Display Device 1 and 2   | 42 |
|   | Panel Type and Panel Type 2     | 43 |
|   | VGA Share Memory (Frame Buffer) | 43 |
|   | Backlight Control               | 43 |
|   | OnChip HDAC Device              | 43 |
|   | VT6130 LAN Control 1            | 44 |
|   | LAN Boot ROM                    | 44 |
|   | Boot Settings                   | 45 |
|   | Boot Settings Configuration     | 46 |
|   | Quick Boot                      | 46 |
|   | Quiet Boot                      | 46 |
|   | Bootup Num-Lock                 | 46 |
|   | Wait For 'F1' If Error          | 46 |
|   | Hit 'DEL' Message Display       | 47 |
|   | Security Settings               | 48 |
|   | Change Supervisor Password      | 48 |
|   | User Access Level               | 48 |
|   | Change User Password            | 49 |
|   | Clear User Password             | 49 |
|   | Password Check                  | 49 |
|   | Exit Options                    | 50 |
|   | Save Changes and Exit           | 50 |
|   | Discard Changes and Exit        | 50 |
|   | Discard Changes                 | 50 |
|   | Load Optimal Defaults           | 50 |
| 4 | Driver Installation             | 51 |
|   | Driver Utilities                | 52 |
|   | Getting Started                 | 52 |
|   | Running the Driver Utilities CD | 52 |
|   | CD Content                      | 53 |

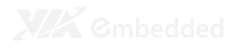

## Overview

www.DataSheet.in

1

The VIA EPIA-M850 Mini-ITX Mainboard is a compact native x86 mainboard optimized for advanced level system in embedded and multimedia applications. It provides support for high fidelity audio with its onboard VIA VT1708S High Definition Audio codec. In addition it supports two SATA 3Gb/s storage.

The EPIA-M850 is based on the VIA VX900 Unified Digital Media IGP chipset featuring the VIA Chrome9™ HC3 with 2D/3D graphics and video accelerators for rich digital media performance.

## **KEY COMPONENTS**

### VIA Nano<sup>™</sup> NanoBGA2 CPU

The VIA Nano is a 64-bit superscalar processor in x86 platform using a 65 nanometer process technology. It delivers an energyefficient, powerful performance, with cool and quiet operation all within an ultra compact NanoBGA2 package measuring 21mm x 21mm. Perfectly fit for embedded system applications such as industrial PCs, test machines, measuring equipment, digital signage, medical PCs, monitoring systems, gaming machines, invehicle entertainment, and etc. The VIA Nano also boasts of immersive multimedia performance, connectivity and computing applications.

### VIA VX900 System Processor

The VIA VX900 media system processor is an all-in-one, highly integrated digital media IGP chipset featuring the latest video, graphics and connectivity performance in a single chip measuring just 31x31mm.

### LAYOUT

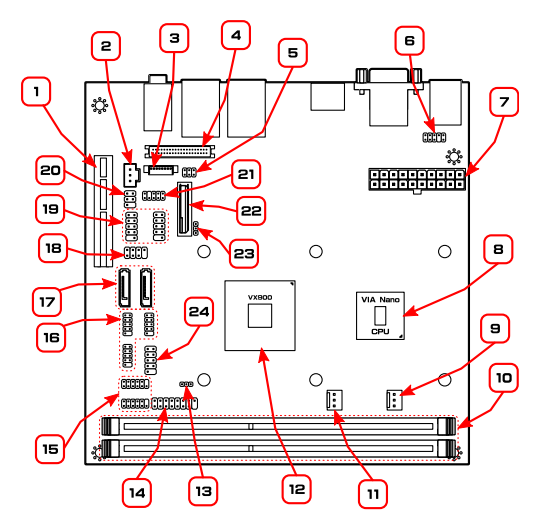

| Item | Description                                      | Page |
|------|--------------------------------------------------|------|
| 1    | PCIE1: 1 x PCIe 4-lane slot                      | 12   |
| 2    | SPDIF1: SPDIF connector                          | 17   |
| 3    | BL1: Backlight inverter connector                | 11   |
| 4    | LVDS1: LVDS connector                            | 10   |
| 5    | J3: LVDS power select and inverter select jumper | 24   |
| 6    | KBMS1: PS2 pin header for keyboard and mouse     | 17   |
| 7    | CN1: 20-pin ATX connector                        | 22   |
| 8    | U16: VIA Nano CPU                                | 2    |
| 9    | FAN2: CPU fan                                    | 21   |
| 10   | DIM1, DIM2: DDR3 slots                           | 19   |
| 11   | FAN 1: System fan                                | 21   |
| 12   | U15: VIA VX900                                   | 2    |
| 13   | SMB1: SMBus pin header                           | 16   |
| 14   | F_PANEL1: front panel pin header                 | 18   |
| 15   | DIO1, DIO2: Digital I/O pin headers              | 15   |
| 16   | COM2, COM3, COM4: COM pin headers                | 14   |
| 17   | SATA1, SATA2: SATA connectors                    | 12   |
| 18   | SPI1: SPI pin header                             | 16   |
| 19   | USB1_2, USB3_4: USB pin headers                  | 13   |
| 20   | USBD1: USB device port pin header                | 13   |
| 21   | F_AUDIO1: front audio pin header                 | 18   |
| 22   | BAT1: CMOS battery socket                        | 23   |
| 23   | JBAT1: CMOS reset jumper                         | 25   |
| 24   | LPC1: LPC pin header                             | 16   |

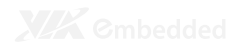

## LAYOUT (I/O PANEL)

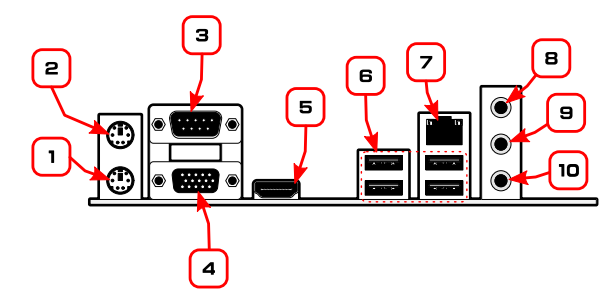

| Item | Description              | Page |
|------|--------------------------|------|
| 1    | PS/2 keyboard port       | 8    |
| 2    | PS/2 mouse port          | 8    |
| 3    | COM port                 | 8    |
| 4    | VGA port                 | 8    |
| 5    | HDMI port                | 8    |
| 6    | USB ports                | 8    |
| 7    | GigaLAN port             | 8    |
| 8    | Line-in 3.5 mm TRS jack  | 9    |
| 9    | Line-out 3.5 mm TRS jack | 9    |
| 10   | MIC-in 3.5 mm TRS jack   | 9    |

## **SPECIFICATIONS**

| Processor        | Fan                                            |  |  |  |
|------------------|------------------------------------------------|--|--|--|
|                  | VIA 1.6 GHz Nano processor                     |  |  |  |
|                  | Faplors                                        |  |  |  |
|                  | VIA 1 2GHz Nano processor                      |  |  |  |
| Chipset          | VIA VX900 Advanced all-in-one system processor |  |  |  |
| Super I/O        | Fintek E81865 I                                |  |  |  |
| Momony           |                                                |  |  |  |
| Wentory          | (each slot can support a 4 GB module**)        |  |  |  |
| VCA              | Integrated V/A Chrome@M HC2 2D/2D graphics     |  |  |  |
| VGA<br>Storage   | 2 x SATA 2Cb/c connectors                      |  |  |  |
| storage          | 2 X SATA 3GD/S CONNECLOIS                      |  |  |  |
| LAN              | VIA VT6130 PCIe Gigabit Ethernet controller    |  |  |  |
| Audio            | VIA VI 1708S High Definition audio codec       |  |  |  |
| I/O              | 2 x USB pin header (supports four USB ports)   |  |  |  |
|                  | I x USB pin header for USB device port         |  |  |  |
|                  | I x 2-channel 24-bit LVDS connector            |  |  |  |
|                  | I x LVDS inverter connector                    |  |  |  |
|                  | l x front audio pin header                     |  |  |  |
|                  | (Line-in/Mic-in or amplifier module)           |  |  |  |
|                  | 1 x PS2 keyboard/mouse pin header              |  |  |  |
|                  | 3 x RS232 pin header (configurable 5V/12V)     |  |  |  |
|                  | 1 x LPC pin header                             |  |  |  |
|                  | 1 x SMBUS pin header                           |  |  |  |
|                  | 1 x S/PDIF Out connector                       |  |  |  |
|                  | 2 x Digital I/O pin header (GPI x 8, GPO x 8)  |  |  |  |
|                  | 1 x front panel pin header                     |  |  |  |
|                  | 2 x Smart Fan connectors                       |  |  |  |
|                  | 1 x Temperature sensor pin header              |  |  |  |
|                  | 1 x ATX power connector                        |  |  |  |
| Expansion        | 1 x 4-lane PCIe slot                           |  |  |  |
| Back Panel I/O   | 2 x PS/2 connectors (mouse and keyboard)       |  |  |  |
|                  | 1 x RS232 COM port                             |  |  |  |
|                  | 1 x VGA port                                   |  |  |  |
|                  | 1 x RJ-45 LAN port                             |  |  |  |
|                  | 4 x USB ports                                  |  |  |  |
|                  | 3 x Audio jacks (Line-out, Line-in, Mic-in)    |  |  |  |
| BIOS             | AMIBIOS                                        |  |  |  |
|                  | 4/8Mbit SPI Flash ROM                          |  |  |  |
| Operating System | Windows 7, Windows CE, XPe, XP, Linux          |  |  |  |

| System Monitoring     | - CPU voltage monitor                        |
|-----------------------|----------------------------------------------|
|                       | - System temperature monitor                 |
|                       | - Wake-on-LAN, keyboard power-on, RTC timer, |
|                       | Watch Dog timer                              |
|                       | <ul> <li>System power management</li> </ul>  |
|                       | - AC power failure recover                   |
| Operating environment | 0°C ~ 60°C                                   |
|                       | 0% ~ 95% (relative humidity; non-condensing) |
| Form Factor           | Mini-ITX (17 cm x 17 cm)                     |
| Certifications        | CE/FCC, BSMI                                 |
| Compliance            | RoHS                                         |

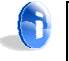

#### Note:

\*Specifications are subject to change without notice

\*\*The actual Max memory capacity that could be recognized under a 64-bit OS will be around 7.1GB due to the conflict in the memory space of the MMIO mapping.

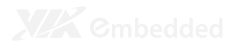

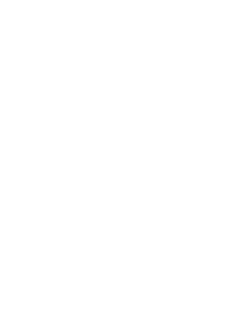

# Hardware Installation

www.DataSheet.in

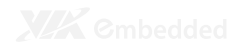

### EXTERNAL I/O

The external I/O panel has the following ports:

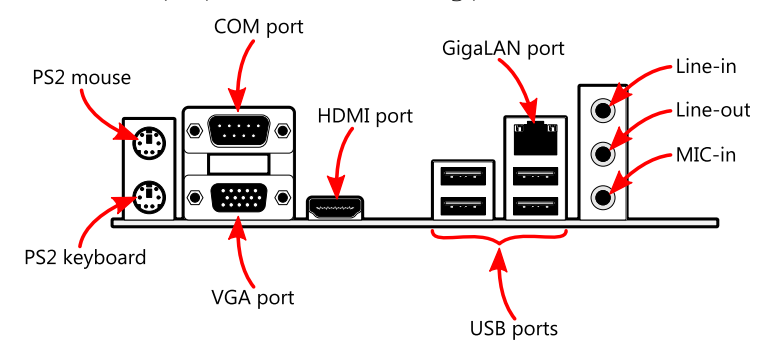

### PS/2 ports

There are two PS/2 ports: one for a keyboard, one for a mouse.

### VGA port

The 15-pin VGA port is for connecting to analog displays.

#### HDMI port

The HDMI port is for connecting to HDMI displays.

#### **COM** ports

The 9-pin COM port is for pointing devices or other serial devices.

### **Gigabit LAN ports**

The Gigabit Ethernet port is controlled through the VIA VT6130 PCIe Gigabit Ethernet controller.

#### **USB** ports

Four standard USB 2.0 ports are provided.

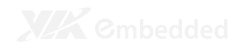

Audio ports Three 3.5 mm TRS jacks enable connections to Line-out, Line-in, and Mic-in.

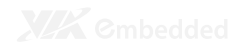

### **ONBOARD CONNECTORS**

#### LVDS panel connector

The onboard LVDS panel connector LVDS1 supports dual-channel 24-bit displays.

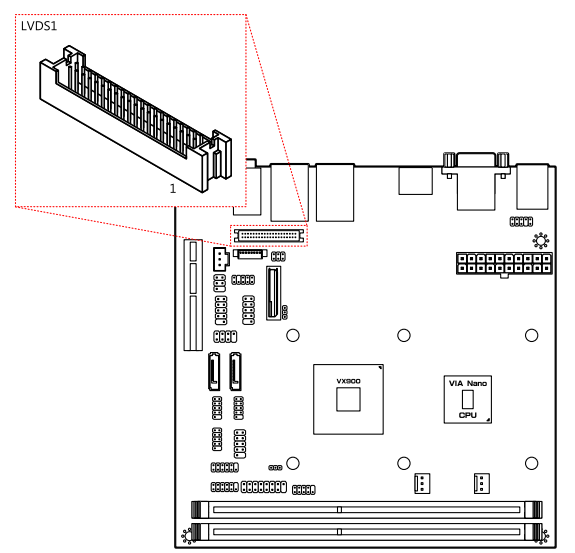

| Pin | Signal  | Pin | Signal     |
|-----|---------|-----|------------|
| 1   | 1LDC4-  | 2   | PVDD1      |
| 3   | 1LDC4+  | 4   | PVDD1      |
| 5   | GND     | 6   | GND        |
| 7   | 1LDC5-  | 8   | GND        |
| 9   | 1LDC5+  | 10  | 1LDC0-     |
| 11  | GND     | 12  | 1LDC0+     |
| 13  | 1LDC6-  | 14  | GND        |
| 15  | 1LDC6+  | 16  | 1LDC1-     |
| 17  | GND     | 18  | 1 LDC 1 +  |
| 19  | 1LCLK2- | 20  | GND        |
| 21  | 1LCLK2+ | 22  | 1LDC2-     |
| 23  | GND     | 24  | 1LDC2+     |
| 25  | 1LDC7-  | 26  | GND        |
| 27  | 1LDC7+  | 28  | 1LCLK1-    |
| 29  | NC      | 30  | 1 LCLK 1 + |
| 31  | GND     | 32  | GND        |
| 33  | NC      | 34  | 1LDC3-     |
| 35  | NC      | 36  | 1LDC3+     |
| 37  | NC      | 38  | LCD CLK    |
| 39  | NC      | 40  | LCD DATA   |

#### Inverter connector

The onboard inverter controls the LVDS panel backlight and brightness.

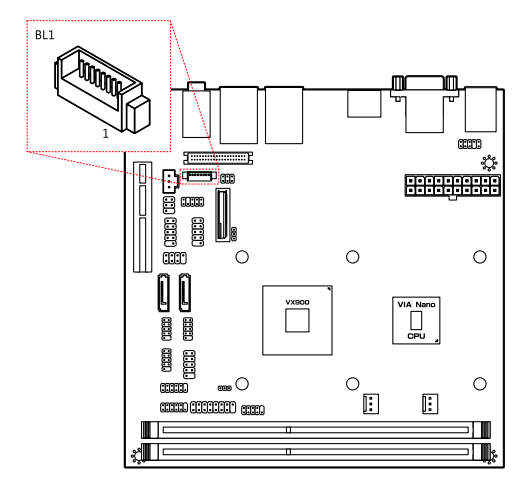

| Pin | Signal          |
|-----|-----------------|
| 1   | IVDD1_CEN       |
| 2   | IVDD1_CEN       |
| 3   | ENABLT/ENAVDD1  |
| 4   | NC              |
| 5   | ENAVDD1/ENABLT1 |
| 6   | BRIGHTNESS1_CTL |
| 7   | GND             |
| 8   | GND             |
|     |                 |

### SATA connectors

There are two onboard SATA connectors that support data transfer speeds up to 3 Gbps.

| SATA | .1     | SATA2 |        |
|------|--------|-------|--------|
| Pin  | Signal | Pin   | Signal |
| G1   | G1     | Gl    | Gl     |
| 1    | GND    | 1     | GND    |
| 2    | TX0+   | 2     | TX1+   |
| 3    | TX0-   | 3     | TX1-   |
| 4    | GND    | 4     | GND    |
| 5    | RXO-   | 5     | RX 1-  |
| 6    | RX0+   | 6     | RX 1 + |
| 7    | GND    | 7     | GND    |
| G2   | G2     | G2    | G2     |
|      |        |       |        |

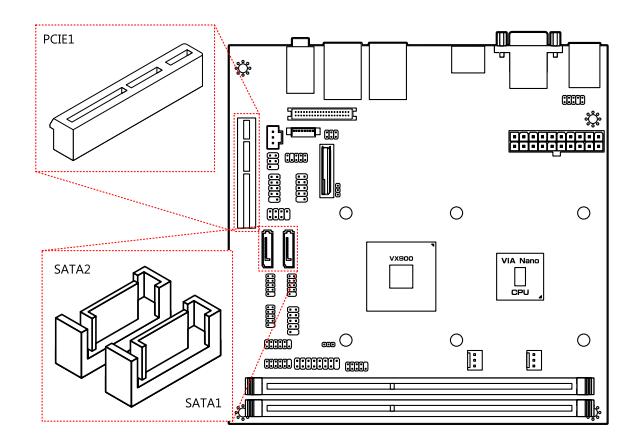

### PCIe slot

The onboard PCI Express slot supports one PCIe x4 expansion card.

### USB device port pin header

The onboard USB Device Port pin header can be configured to support standard USB Client connectors through cabling and turn the system into a device mode to be controlled by another PC or smart device for transmitting data, synchronizing data, etc.

| Pin | Signal  | Pin | Signal  |
|-----|---------|-----|---------|
| 1   | +5VUSBD | 2   | USB_DP- |
| 3   | NC      | 4   | USB_DP+ |
| 5   | GND     | 6   | —       |

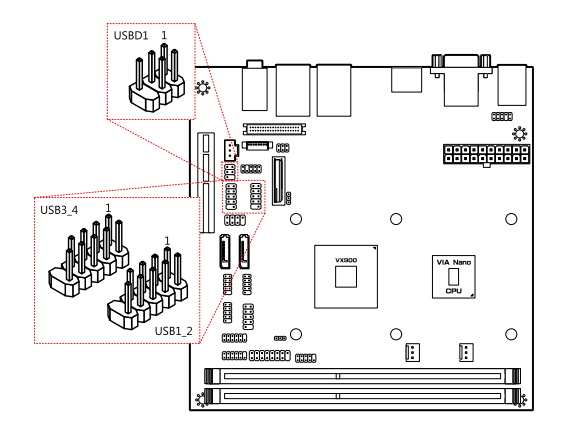

### USB pin header

The onboard USB pin headers enable the addition of four more USB 2.0 ports.

#### USB1\_2

| Pin | Signal   | Pin | Signal   |
|-----|----------|-----|----------|
| 1   | +5VDUAL  | 2   | +5VDUAL  |
| 3   | USBH_P1- | 4   | USBH_P7- |
| 5   | USBH_P1+ | 6   | USBH_P7+ |
| 7   | GND      | 8   | GND      |
| 9   | _        | 10  | GND      |

#### USB3\_4

| Pin | Signal   | Pin | Signal   |
|-----|----------|-----|----------|
| 1   | +5VDUAL  | 2   | +5VDUAL  |
| 3   | USBH_P2- | 4   | USBH_P6- |
| 5   | USBH_P2+ | 6   | USBH_P6+ |
| 7   | GND      | 8   | GND      |
| 9   | _        | 10  | GND      |

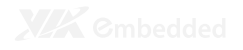

**RS232 COM pin headers** The mainboard includes three COM pin headers onboard.

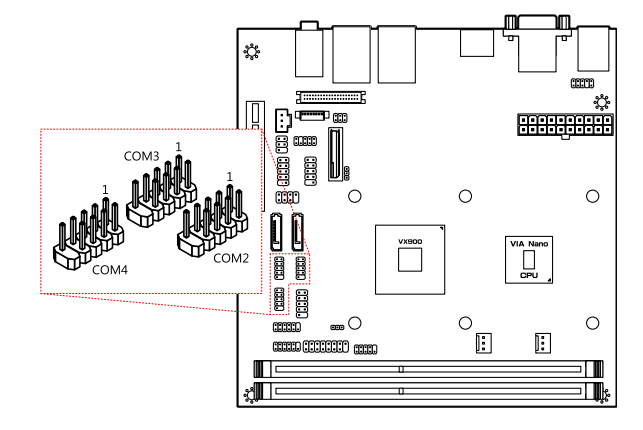

#### COM2

| Pin | Signal  | Pin | Signal  |
|-----|---------|-----|---------|
| 1   | -DCDA_2 | 2   | RXDA_2  |
| 3   | TXDA_2  | 4   | -DTRA_2 |
| 5   | GND     | 6   | -DSRA_2 |
| 7   | -RTSA_2 | 8   | -CTSA_2 |
| 9   | -RIA_2  | 10  | _       |

#### COM3

| Pin | Signal  | Pin | Signal  |
|-----|---------|-----|---------|
| 1   | -DCDA_3 | 2   | RXDA_3  |
| 3   | TXDA_3  | 4   | -DTRA_3 |
| 5   | GND     | 6   | -DSRA_3 |
| 7   | -RTSA_3 | 8   | -CTSA_3 |
| 9   | -RIA_3  | 10  | —       |

#### COM4

| Pin | Signal  | Pin | Signal  |
|-----|---------|-----|---------|
| 1   | -DCDA_4 | 2   | RXDA_4  |
| 3   | TXDA_4  | 4   | -DTRA_4 |
| 5   | GND     | 6   | -DSRA_4 |
| 7   | -RTSA_4 | 8   | -CTSA_4 |
| 9   | -RIA_4  | 10  | -       |

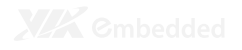

### Digital I/O pin headers

The mainboard includes two Digital I/O pin headers that support eight GPO and eight GPI pins.

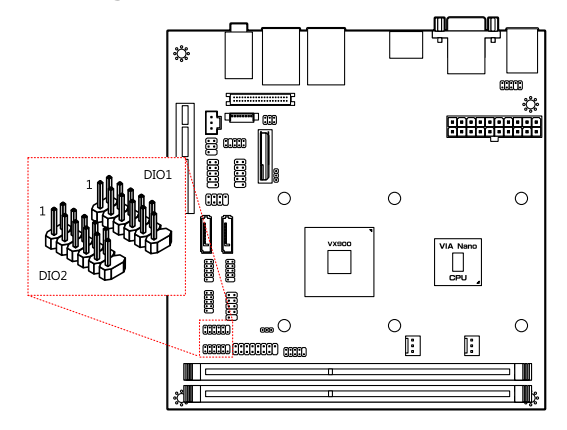

| DIO1 |        |     |        |
|------|--------|-----|--------|
| Pin  | Signal | Pin | Signal |
| 1    | DIO5V  | 2   | DIO12V |
| 3    | GPO27  | 4   | GPI19  |
| 5    | GPO28  | 6   | GPI20  |
| 7    | GPO29  | 8   | GPI21  |
| 9    | GPO30  | 10  | GPI22  |
| 11   | GND    | 12  | NC     |

| DIO2 |        |     |        |  |
|------|--------|-----|--------|--|
| Pin  | Signal | Pin | Signal |  |
| 1    | DIO5V  | 2   | DIO12V |  |
| 3    | GPO23  | 4   | GPI15  |  |
| 5    | GPO24  | 6   | GPI16  |  |
| 7    | GPO25  | 8   | GPI17  |  |
| 9    | GPO26  | 10  | GPI18  |  |
| 11   | GND    | 12  | NC     |  |

### LPC pin header

The mainboard includes one LPC pin header.

| Pin | Signal  | Pin | Signal  |
|-----|---------|-----|---------|
| 1   | +3.3V   | 2   | -LPCRST |
| 3   | LPCCLK1 | 4   | LAD0    |
| 5   | -LFRAME | 6   | LAD1    |
| 7   | LAD3    | 8   | LAD2    |
| 9   | GND     | 10  | -       |

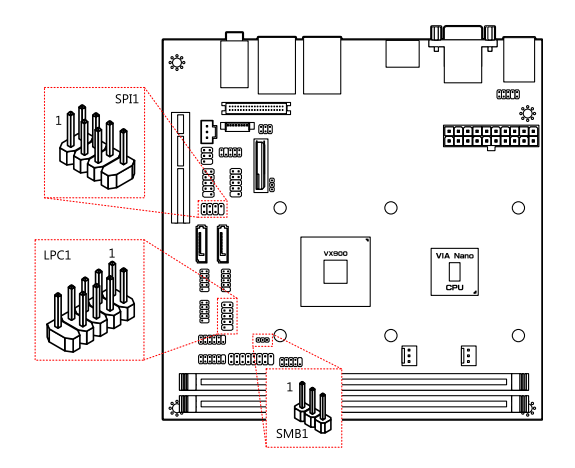

### SMBus pin header

The mainboard includes an SMBus pin header.

| Pin | Signal |
|-----|--------|
|     |        |

| 1 | SMBCK |
|---|-------|
| 2 | SMBDT |
| 3 | GND   |
|   |       |

### SPI pin header

The onboard SPI pin header provides support for one full-duplex serial slave device.

| Pin | Signal  | Pin | Signal  |
|-----|---------|-----|---------|
| 1   | SPIVCC  | 2   | GND     |
| 3   | MSPISSO | 4   | MSPICLK |
| 5   | MSPIDO  | 6   | -PCIRST |
| 7   | _       | 8   | MSPISSO |

### **SPDIF** connector

The mainboard includes one SPDIF connector.

| Pin | Signal |
|-----|--------|
|     |        |

| 1 | +5VAUDIO |
|---|----------|
| 2 | SPDIFO   |
| 3 | GND      |

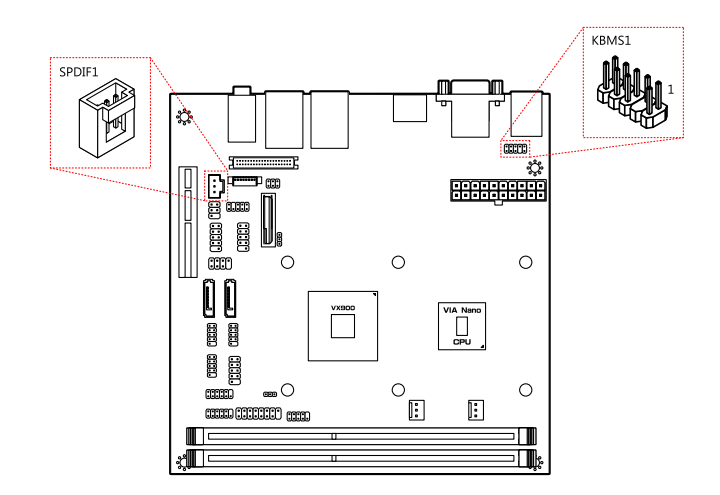

### PS/2 keyboard and mouse pin header

The mainboard includes one pin header for adding support for PS/2 keyboard and mouse.

| Pin | Signal  | Pin | Signal  |
|-----|---------|-----|---------|
| 1   | +5VDUAL | 2   | +5VDUAL |
| 3   | NC      | 4   | -       |
| 5   | GND     | 6   | GND     |
| 7   | KB_DT   | 8   | MS_DT   |
| 9   | KB_CK   | 10  | MS_CK   |

### Front audio pin header

The mainboard has one pin header for connecting to front audio Headphone-out and Mic-in jacks.

| Pin | Signal    | Pin | Signal    |
|-----|-----------|-----|-----------|
| 1   | LINE2R    | 2   | LINE2L    |
| 3   | NC        | 4   | NC        |
| 5   | MIC2_IN_R | 6   | MIC2_IN_L |
| 7   | —         | 8   | NC        |
| 9   | GND       | 10  | GND       |

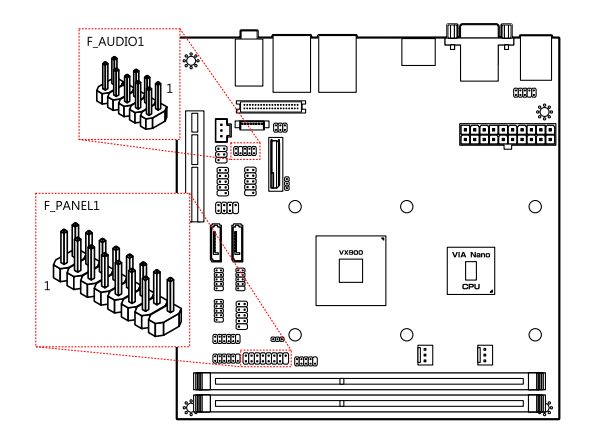

### Front panel pin header

The mainboard has one pin header for connecting to front panel switches and status LEDs.

| Pin | Signal   | Pin | Signal        |
|-----|----------|-----|---------------|
| 1   | +5VDUAL  | 2   | +5V           |
| 3   | +5VDUAL  | 4   | HD_LED        |
| 5   | PW_LED   | 6   | PWR_BTN       |
| 7   | +5V      | 8   | GND           |
| 9   | NC       | 10  | -RST_SW/-SUSB |
| 11  | NC       | 12  | GND           |
| 13  | SPEAK_BZ | 14  | +5V           |
| 15  | —        | 16  | NC            |
|     |          |     |               |

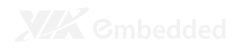

Memory module slots The mainboard includes two DIMM memory module slots that support DDR3 memory.

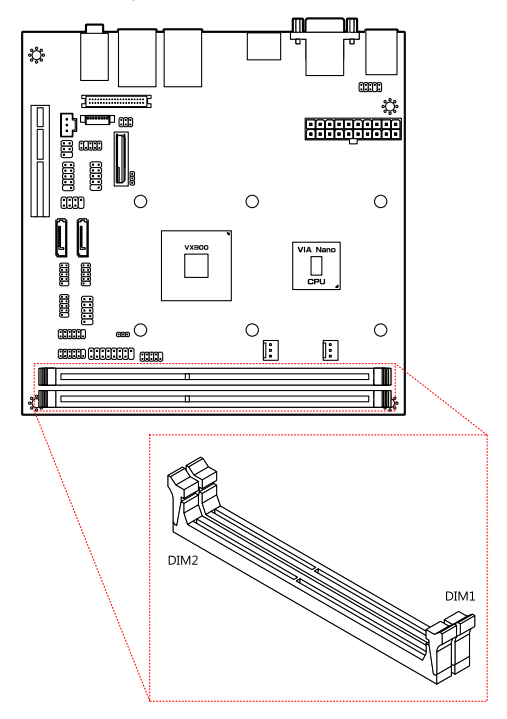

To install the memory modules:

- 1. Disengage the locking mechanism at both ends of the DIMM slot.
- 2. Align the notch at the bottom of the DIMM with the counterpart on the DIMM slot.
- 3. Then insert the DIMM into the slot and push down at both ends until the locking clips snap into position.

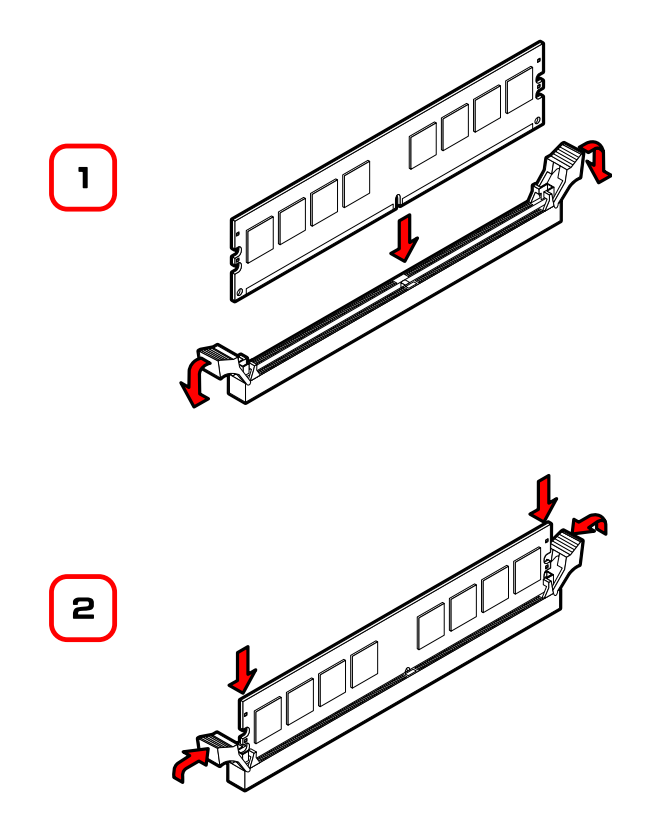

### CPU fan and system fan connectors

FAN1 (system) and FAN2 (CPU) run on +12V and maintains system cooling. When connecting the cable to the connector, always be aware that the red wire (positive wire) should be connected to the pin 1. The black wire is the ground wire and should always be connected to GND.

| FAN | 1        |
|-----|----------|
| Pin | Signal   |
| 1   | FAN_IN1  |
| 2   | FAN_CTL1 |
| 3   | GND      |

| FAN | 2        |
|-----|----------|
| Pin | Signal   |
| 1   | FAN_IN2  |
| 2   | FAN_CTL2 |
| 3   | GND      |

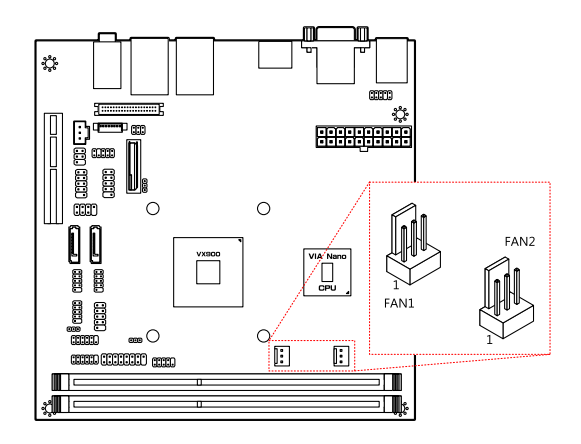

### ATX power connector

The mainboard supports a conventional ATX power supply for the power system. Before inserting the power supply connector, always make sure that all components are installed correctly to ensure that no damage will be caused. To connect the power supply, make sure the power plug is inserted in the proper orientation and the pins are aligned. Then push down the plug firmly into the connector.

| Pin | Signal | Pin | Signal |
|-----|--------|-----|--------|
| 1   | +3.3V  | 2   | +3.3V  |
| 3   | +3.3V  | 4   | -12V   |
| 5   | GND    | 6   | GND    |
| 7   | +5V    | 8   | PS_ON  |
| 9   | GND    | 10  | GND    |
| 11  | +5V    | 12  | GND    |
| 13  | GND    | 14  | GND    |
| 15  | PW_OK  | 16  | -5V    |
| 17  | +5V_SB | 18  | +5V    |
| 19  | +12V   | 20  | +5V    |

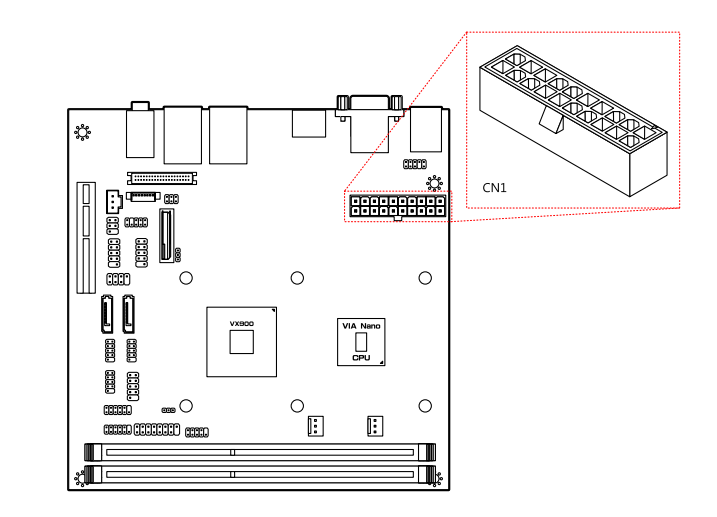

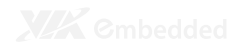

#### **CMOS** battery

The onboard battery provides power to the CMOS RAM. If disconnected all configurations in the CMOS RAM will be reset to factory defaults. When replacing the battery, use CR2032 coin batteries.

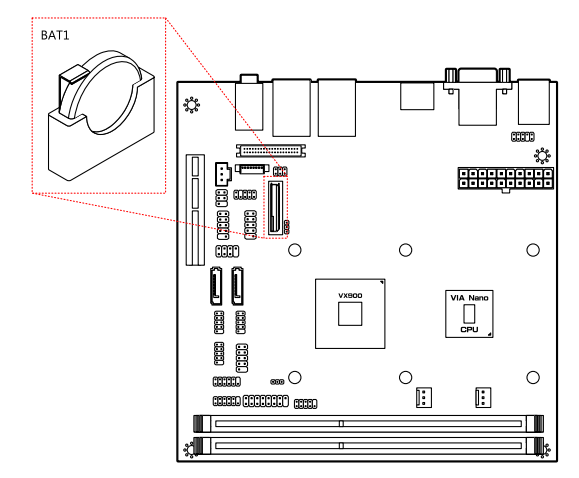

### **ONBOARD JUMPERS**

### LVDS jumper settings

The LVDS connectors and LVDS inverters can operate on different input voltages. Pins 1, 3, and 5 correspond to BL1. Pins 2, 4, and 6 correspond to LVDS1.

| BL1 power     | 1   | 3  | 5   |
|---------------|-----|----|-----|
| +12V          | ON  | ON | OFF |
| +5V (default) | OFF | ON | ON  |
| LVDS1 power   | 2   | 4  | 6   |
| +3.3V         | ON  | ON | OFF |
| +5V (default) | OFF | ON | ON  |

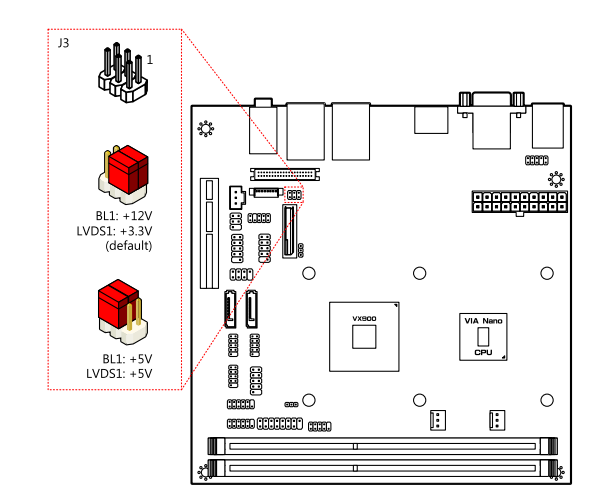

### Clear CMOS jumper

The onboard CMOS RAM stores system configuration data and has an onboard battery power supply. To reset the CMOS settings, set the jumper on pins 2 and 3 while the system is off. Return the jumper to pins 1 and 2 afterwards. Setting the jumper while the system is on will damage the mainboard. The default setting is on pins 1 and 2.

| Setting                    | 1   | 2  | 3   |
|----------------------------|-----|----|-----|
| Normal Operation (default) | ON  | ON | OFF |
| Clear CMOS setting         | OFF | ON | ON  |

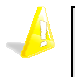

#### Caution:

Except when clearing the RTC RAM, never remove the cap from the CLEAR\_CMOS jumper default position. Removing the cap will cause system boot failure. Avoid clearing the CMOS while the system is on; it will damage the mainboard.

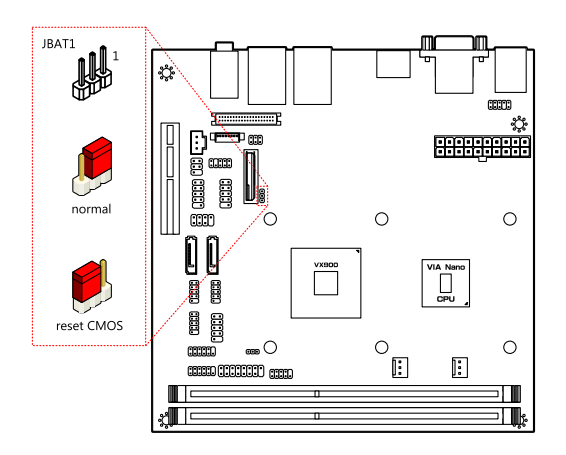

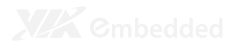

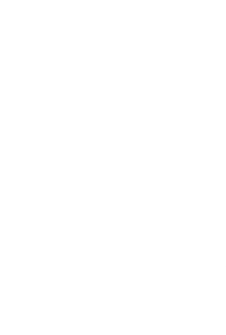

# **BIOS Setup**

www.DataSheet.in

### **ENTERING THE BIOS SETUP MENU**

Power on the computer and press < Delete > during the beginning of the boot sequence to enter the BIOS setup menu. If you missed the BIOS setup entry point, restart the system and try again.

### **CONTROL KEYS**

| Keys           | Description                                        |
|----------------|----------------------------------------------------|
| Up             | Move to the previous item                          |
| Down           | Move to the next item                              |
| Left           | Move to the previous tab                           |
| Right          | Move to the next tab                               |
| Enter          | Select the item                                    |
| Esc            | Jumps to the Exit menu or returns to the main menu |
|                | from a submenu                                     |
| + (number pad) | Increase the numeric value                         |
| - (number pad) | Decrease the numeric value                         |
| F1             | General help, only for Status Page Setup Menu and  |
|                | Option Page Setup Menu                             |
| F7             | Discard Changes                                    |
| F9             | Load Optimized defaults                            |
| F10            | Save all the changes and exit                      |

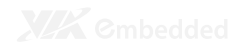

### **GETTING HELP**

The BIOS setup program provides a "General Help" screen. You can display this screen from any menu/sub-menu by pressing  $< F_1 >$ . The help screen displays the keys for using and navigating the BIOS setup. Press  $< E_{SC} >$  to exit the help screen.

### MAIN MENU

| BIGS SEIDP UTILITY |                |         |                |      |                  |                              |
|--------------------|----------------|---------|----------------|------|------------------|------------------------------|
| Main               | Advanced       | Boot    | Security       | Exit |                  |                              |
| System Ove         | rview          |         |                |      | Use CE           | NTERIA ETABI or              |
| ZOIGIMA            |                |         |                |      | ESHIF1<br>a fiel | -TABN to select<br>d.        |
| Core Ver           | : 08.00.15     |         |                |      |                  |                              |
| Build Bate         | 1 : 08/33/30   |         |                |      | Use E+           | •] or E-] to                 |
| Version            | : 123UAJOJ     |         |                |      | config           | jure system time.            |
| Processor          |                |         |                |      |                  |                              |
| VIA Nano L         | 13100 (1.6Hz C | apable) |                |      |                  |                              |
| Speed              | : 3600MHz      |         |                |      |                  |                              |
| Count              | 1.2            |         |                |      |                  | 8-1 8                        |
|                    |                |         |                |      | A 1              | Select Screen                |
| System Men         | iory           |         |                |      | T <b>T</b>       | Serect Item                  |
| Size               | : 1792MB       |         |                |      | 7.5              | Change Field<br>Solost Field |
|                    |                |         |                |      | E 1.             | Company Unio                 |
| System Tim         | le             | E 3     | · 42 · 063     |      | F10              | Save and Evit                |
| Svstem Dat         | e:             | E 1     | ue 07/16/20101 |      | 550              | Evit                         |
| -                  |                |         |                |      |                  | LAIC                         |
|                    |                |         |                |      |                  |                              |
|                    |                |         |                |      |                  |                              |

### AMIBIOS

BIOS version number and related information.

### Processor

This section describes the detected CPU name, speed, and number of processors.

### System Memory

This section describes the detected memory size.

### System Time

Use the key "+" or "-" to configure system time. The time format is [Hour : Minute : Second].

### System Date

Use the key "+" or "-" to configure system Date. The date format is [Day, Month, Date, Year].

### **ADVANCED SETTINGS**

| BIOS SETUP UTILITY |                                  |                            |                        |              |           |                  |
|--------------------|----------------------------------|----------------------------|------------------------|--------------|-----------|------------------|
| Main               | Advanced                         | Boot                       | Security               | Exit         |           |                  |
| Advanced Se        | ttings                           |                            |                        |              | Config    | ure CPU.         |
| WARNING : Si<br>Di | etting wrong v<br>ay cause syste | alues in be<br>n to malfur | low sections<br>ction. |              |           |                  |
| ⊳ CPU Confi        | guration                         |                            |                        |              |           |                  |
| ▶ IDE Confi        | guration                         |                            |                        |              |           |                  |
| ▷ SuperI0 C        | onfiguration                     |                            |                        |              |           |                  |
| ⊳ Hardware         | Health Configu                   | ration                     |                        |              |           |                  |
| Þ Watch⊅og         | Configuration                    |                            |                        |              |           |                  |
| ▷ ACPI Canf        | iguration                        |                            |                        |              |           |                  |
| 🕨 🗛 🗛 🕹            | guration                         |                            |                        |              |           | Salact Scenas    |
| ⊳ USB Confi        | guration                         |                            |                        |              | *1        | Salact Itam      |
| ⊳ CRB Confi        | guration                         |                            |                        |              | Enter     | Gn to Sub Screen |
|                    |                                  |                            |                        |              | F1        | General Help     |
|                    |                                  |                            |                        |              | F 10      | Save and Exit    |
|                    |                                  |                            |                        |              | ESC       | Exit             |
|                    |                                  |                            |                        |              |           |                  |
|                    |                                  |                            |                        |              |           |                  |
|                    | V02.61 (C                        | Copyright                  | 1985-2006, A           | merican Nega | trends. I | nc ·             |

Available submenus include the following:

- CPU Configuration
- IDE Configuration
- SuperIO Configuration
- Hardware Health Configuration
- WatchDog Configuration
- ACPI Configuration
- APM Configuration
- USB Configuration
- CRB Configuration

### **CPU** CONFIGURATION

| Options                                                                                                    |
|----------------------------------------------------------------------------------------------------|
| Disebled<br>TH3                                                                                                    |
| <ul> <li>✓ Select Screen</li> <li>↑↓ Select Item</li> <li>↓ Change Option</li> <li>FL General Help</li> <li>F10 Save and Enit</li> <li>ESC Exit</li> </ul> |
|                                                                                                    |

### **CPU Thermal Control**

This option is used to enable the internal thermal protection features inside the onboard Nano CPU.

| Settings | Description               |
|----------|---------------------------|
| Disabled | No thermal monitoring     |
| TM3      | Enables Thermal Monitor 3 |

## **IDE CONFIGURATION**

|                                                                                                    | BIOS SETUP UTILITY               |                                                                                                    |  |
|----------------------------------------------------------------------------------------------------|----------------------------------|----------------------------------------------------------------------------------------------------|--|
| Advanced                                                                                                |                                  |                                                                                                    |  |
| IDE Configuration                                                                                       |                                  | While entering setup.<br>BIOS auto detects the                                                                   |  |
| Serial ATA IDE devices<br>D Primary IDE Master : ENot Detected]<br>D Primary IDE Slave : ENot Detected] |                                  | presence of IPE devices.<br>This displays the status<br>of auto detection of IPE<br>devices.                     |  |
|                                                                                                    |                                  | ←→ Swlect Screen<br>↑↓ Swlect Item<br>Enter Gu to Sub Screen<br>F1 General Halp<br>F3D Seve and Exit<br>ESC Exit |  |
| V02.61 (C)                                                                                              | Copyright 1985-2006, American Na | agatrends, Inc.                                                                                                  |  |

Available submenus include the following:

- Primary IDE Master
- Primary IDE Slave

### **IDE DRIVES**

|               | BIOS SETUP UTIL                   | .ITY                                 |
|---------------|-----------------------------------|--------------------------------------|
|               | Advanced                          |                                      |
| Primary IDE M | laster                            | Select the type of                   |
| Device        | Not Retected                      | device connected to the system.      |
| PIQ Mode      | EAutol                            |                                      |
| DMA Mode      | [Auto]                            |                                      |
|               |                                   |                                      |
|               |                                   |                                      |
|               |                                   |                                      |
|               |                                   | Select Screen                        |
|               |                                   | + - Change Option                    |
|               |                                   | F1 General Help<br>F10 Save and Exit |
|               |                                   | ESC Exit                             |
|               |                                   |                                      |
|               | V02.61 (C) Copyright 1985-2006, A | merican Negatrends, Inc.             |

### PIO Mode

The Programmed Input/Output mode is a data transfer method that uses the CPU registers to transfer data.

| Settings | Description                                                    |
|----------|----------------------------------------------------------------|
| Auto     | The Programmed Input/Output mode is automatically selected.    |
| 0        | Maximum transfer rate of 3.3 MB/s. Cycle time: 600ns. Defined  |
|          | in ATA specification.                                          |
| 1        | Maximum transfer rate of 5.2 MB/s. Cycle time: 383ns. Defined  |
|          | in ATA specification.                                          |
| 2        | Maximum transfer rate of 8.3 MB/s. Cycle time: 240ns. Defined  |
|          | in ATA specification.                                          |
| 3        | Maximum transfer rate of 11.1 MB/s. Cycle time: 180ns. Defined |
|          | in ATA-2 specification.                                        |
| 4        | Maximum transfer rate of 16.7 MB/s. Cycle time: 120ns. Defined |
|          | in ATA-2 specification.                                        |

### DMA Mode

The Direct Memory Access mode is a data transfer method that bypasses the CPU and directly transfers between the system memory and the connected IDE device.

| Settings | Description                                              |
|----------|----------------------------------------------------------|
| Auto     | The Direct Memory Access mode is automatically selected. |

### SUPERIO CONFIGURATION

| Allows                                                 | : BIOS to select                                                               |
|--------------------------------------------------------|--------------------------------------------------------------------------------|
| Serial<br>addres<br>Addres<br>Addres<br>Fl<br>Fl<br>Fl | Salect Screen<br>Salect Item<br>Change Option<br>Ganeral Help<br>Save and Exit |
|                                                        | Serial<br>addres                                                               |

### Serial Port Address, IRO, and Type

The SuperIO configuration menu enables the BIOS to specifically define the resources used for serial ports 1 - 4.

| 1 3F8, 3E8, 2E8, 3, 4, 10, 11<br>Disabled 3, 4, 10, 11 |
|--------------------------------------------------------|
| Disabled                                               |
|                                                        |
| 2 2F8, 3E8, 2E8, 3, 4, 10, 11                          |
| Disabled                                               |
| 3 3F8, 2F8, 3E8, 3, 4, 10, 11                          |
| 2E8, 2D0, 2E0,                                         |
| Disabled                                               |
| 4 3F8, 2F8, 3E8, 3, 4, 10, 11                          |
| 2E8, 2D0, 2E0,                                         |
| Disabled                                               |

### HARDWARE HEALTH CONFIGURATION

| Advanced                  |            |                        |
|---------------------------|------------|------------------------|
| Hardware Health Configura | ition      | Enables Hardware Healt |
| System Temperatura        | :27°C/80°F | nonitoring vevice.     |
| CPU Fan Speed             | :4885 RPN  |                        |
| System Fan Speed          | :H/A       |                        |
| +VCORE                    | :1.048 V   |                        |
| VDIMM                     | :1.488 V   |                        |
| +3.3V                     | :3.302 V   |                        |
| +5¥                       | 4.9L1 V    |                        |
|                           |            | Select Screen          |
|                           |            | 🕈 🐇 – Select Item      |
|                           |            | F1 General Help        |
|                           |            | F10 Save and Exit      |
|                           |            | ESC Exit               |
|                           |            |                        |

The Hardware Health Configuration displays all monitored information. System Temperature is taken from an optional sensor (PHILIPS PMBT3904 SOT-23).

### H/W Health Function

| Settings | Description                                    |
|----------|------------------------------------------------|
| Disabled | Support for this feature will be unavailable.  |
| Enabled  | Enables the Hardware Health Monitoring device. |

### WATCHDOG CONFIGURATION

|                           | BIOS SETUP UTILITY            |                                |                                                                                        |
|---------------------------|-------------------------------|--------------------------------|----------------------------------------------------------------------------------------|
| Advanced                  |                               |                                |                                                                                        |
| Configure super I/0 watch | dog                           |                                | Options                                                                                |
| WatchDog Control          | EÞisabled]                    | )isabl<br>Enable               | led<br>Rđ                                                                              |
|                           |                               | + +<br>+ -<br>F1<br>F10<br>ESC | Select Screen<br>Select Item<br>Change Option<br>General Help<br>Save and Exit<br>Exit |
|                           | Convertable 1985 7000 Avertes | n Nogstrondn 1                 |                                                                                        |

The WatchDog function monitors the system to ensure that the system has not frozen. If the system appears to have frozen for a specific period of time, then the WatchDog function will force the system to reboot.

### WatchDog Control

| Settings | Description                    |
|----------|--------------------------------|
| Disabled | Disables the WatchDog function |
| Enabled  | Will monitor the system.       |

### Time

This option is only visible when the WatchDog function is enabled.

| Settings | Description                           |
|----------|---------------------------------------|
| 0 ~ 255  | Any integer in the range of 0 to 255. |

### Unit

This option is only visible when the WatchDog function is enabled.

| Settings | Description                    |
|----------|--------------------------------|
| Second   | Sets the time unit to seconds. |
| Minute   | Sets the time unit to minutes. |

## **ACPI CONFIGURATION**

| TILITY BIAS SOLD                      |                              |                                                                                                    |
|---------------------------------------|------------------------------|----------------------------------------------------------------------------------------------------|
| Advanced                              |                              |                                                                                                    |
| ACPI Settings                         |                              | Select the ACPI state                                                                                                    |
| Suspend Hade<br>ACPI Version Feetures | [Auto]<br>[ACP] v3.0]        | <ul> <li>used for System Sumpend-</li> <li>↓ Sulact Screen</li> <li>↓↓ Sulact Item</li> <li>↓ Change Option</li> <li>F1 General Help</li> <li>F10 Save and Exit</li> <li>ESC Exit</li> </ul> |
| V02.61 (C) (                          | opyright 1985-2006, American | Negatrends Inc                                                                                                    |

### Suspend Mode

Select the ACPI state used for system suspend.

| Settings | Description                                                                                                    |
|----------|----------------------------------------------------------------------------------------------------|
| S1(POS)  | S1/Power On Suspend (POS) is a low power state. In this                                                                                                    |
|          | state, no system context (CPU or chipset) is lost and                                                                                                    |
|          | hardware maintains all system contexts                                                                                                    |
| S3(STR)  | S3/Suspend To RAM (STR) is a power-down state. In this                                                                                                    |
|          | state, power is supplied only to essential components<br>such as main memory and wakeup-capable devices. The<br>system context is saved to main memory, and context is<br>restored from the memory when a "wakeup" event<br>occurs. |
| Auto     | Depends on the OS to select the state.                                                                                                    |

### **ACPI Version Features**

To enable RSDP pointers to 64-bit Fixed System Description Tables.

#### Settings Description

| ACPI v1.0 | Supports ACPI v1.0 |
|-----------|--------------------|
| ACPI v2.0 | Supports ACPI v2.0 |
| ACPI v3.0 | Supports ACPI v3.0 |

### **APM CONFIGURATION**

| BIOS SETUP UTILITY                                                                                                    |                                                                   |                                                                                             |                                                                                        |
|----------------------------------------------------------------------------------------------------|-------------------------------------------------------------------|---------------------------------------------------------------------------------------------|----------------------------------------------------------------------------------------|
| Advanced                                                                                                    |                                                                   |                                                                                             |                                                                                        |
| Power Button Node<br>Restore on AC/Power Loss                                                                                                | EOn/Off]<br>flast State]                                          |                                                                                             | 0ptions                                                                                |
| Advanced Resume Events Controls<br>Resume on PCI Express<br>Resume on PS/2 KBC<br>Waka-Up Kay<br>Resume on PS/2 Mouse<br>Resume on RTC Alarm | Eðisabled]<br>Eðisebled]<br>Eány Key]<br>Eðisebled]<br>Eðisebled] | 0n∕0ff<br>Standby<br>Suspent                                                                |                                                                                        |
|                                                                                                    |                                                                   | ↓<br>↓<br>↓<br>↓<br>↓<br>↓<br>↓<br>↓<br>↓<br>↓<br>↓<br>↓<br>↓<br>↓<br>↓<br>↓<br>↓<br>↓<br>↓ | Select Screen<br>Select Item<br>Change Option<br>General Help<br>Save and Exit<br>Exit |

### Power Button Mode

| Settings | Description                                                  |
|----------|--------------------------------------------------------------|
| On/Off   | Pressing the power button will Instantly cause the system to |
|          | power on or off.                                             |
| Standby  | Requires the user to press and hold the power button for 4   |
|          | seconds before powering off the system.                      |
| Suspend  | Pressing the power button will Instantly cause the system to |
|          | enter suspend mode.                                          |

### Restore on AC / Power Loss

The field defines how the system will respond after an AC power loss during system operation.

| Settings   | Description                                                |
|------------|------------------------------------------------------------|
| Power Off  | Keeps the system in an off state until the power button is |
|            | pressed.                                                   |
| Power On   | Restarts the system when the power is back                 |
| Last State | Save in last state                                         |

### **Resume on PCI Express**

| Settings | Description                                           |
|----------|-------------------------------------------------------|
| Enabled  | The system will boot if any power management event is |
|          | triggered via PCI Express devices                     |
| Disabled | The feature will be disabled.                         |

### Resume On PS/2 KBC

Enables any detected keyboard activity to restore the system from a power saving mode to an active state.

| Settings | Description                                                 |
|----------|-------------------------------------------------------------|
| S3       | PS/2 keyboard activity will be detected if the system is in |
|          | S3 power saving mode.                                       |
| S3/S4/S5 | PS/2 keyboard activity will be detected if the system is in |
|          | S3/S4/S5 power saving mode.                                 |
| Disabled | Disables the detection of PS/2 keyboard activity.           |

### Wake-Up Key

This option can only be modified when Resume on PS/2 KBC is enabled.

| Settings     | Description                                      |
|--------------|--------------------------------------------------|
| Any Key      | Any key can be used to wake up the system.       |
| Specific Key | This option unlocks the Wake-Up Password option. |

### Wake-Up Password

This option can only be modified when Wake-Up Key is set to Specific Key. When selected, a prompt will be displayed requesting a password for waking up the system. This password can consist of up to 6 alphanumeric characters and some special characters. Function keys and modifier keys (such as Ctrl, Alt, Del, etc.) cannot be used.

### Resume on PS/2 Mouse

Enable any PS/2 mouse activity to restore the system from the power saving mode to an active state.

| Settings | Description                                                 |
|----------|-------------------------------------------------------------|
| S3       | PS/2 mouse activity will be detected if the system is in S3 |
|          | power saving mode.                                          |
| S3/S4/S5 | PS/2 mouse activity will be detected if the system is in    |
|          | S3/S4/S5 power saving mode.                                 |
| Disabled | Disables the detection of PS/2 mouse activity.              |

### **Resume on RTC Alarm**

This feature enables the BIOS to automatically power on at a scheduled time.

| Settings | Description                                         |
|----------|-----------------------------------------------------|
| Enabled  | Unlocks the RTC Alarm Date and System Time options. |
| Disabled | Support for this feature will be unavailable.       |

### RTC Alarm Date (Days)

This option enables the user to specify the frequency of the RTC Alarm Date recurrence.

| Settings      | Description                                                       |
|---------------|-------------------------------------------------------------------|
| Every Day     | Triggers the RTC Alarm Date daily.                                |
| 1 – 31 (days) | Triggers the RTC Alarm Date according to the increment specified. |

### System Time

This option enables the user to specify the power on time for the scheduled recurring date.

### **USB** CONFIGURATION

| BIOS SETUP UTILITY                          |                |                                              |
|---------------------------------------------|----------------|----------------------------------------------|
| Advanced                                    |                |                                              |
| USB Configuration                           |                |                                              |
| Module Version - 2.24.5-13.4                |                |                                              |
| USB Bevices Enabled :<br>1 keyboard         |                |                                              |
| ==VT3410 USB Setup Items==                  | ++<br>↑↓<br>F1 | Select Screen<br>Select Item<br>General Help |
|                                             | F10<br>ESC     | Save and Exit<br>Exit                        |
| VO2.61 (C) Copyright 1985-2006, American Ne | gatrends.      | Inc -                                        |

The USB configuration page detects all connected USB devices.

### **CRB** CONFIGURATION

|                                                                                                    | BIOS SETUP UTILITY                                                |                                                                                               |
|----------------------------------------------------------------------------------------------------|-------------------------------------------------------------------|-----------------------------------------------------------------------------------------------|
| Advanced                                                                                                    |                                                                   |                                                                                               |
| CRB Configuration                                                                                                    |                                                                   | Options                                                                                       |
| <b>Nemory</b><br>DRAM Clock                                                                                                    | EAutol                                                            | )isabled<br>Enabled                                                                           |
| Display Device<br>Select Bisplay Device L<br>Select Bisplay Device E<br>Panel Type<br>VGA Share Hemory(Frame Buffer)<br>Backlight Control<br>Audio<br>Onchip HDAC Device<br>Onboard LAN<br>VTb3D LAN Control | ECRTJJ<br>ECRTJJ<br>ED2J<br>E2SJRUJ<br>E502J<br>E502J<br>EEnobleJ | ← → Swlact Scrwan ↑↓ Salact Itam ↓ - Change Option Fi General Help Fi0 Save and Exit ESC Exit |
| LAN Bubt ROM                                                                                                    | [Disabled]                                                        |                                                                                               |
| VD2.L1 (C) Copyr:                                                                                                    | ight 1985-2006, American Ne                                       | gatrends, Inc.                                                                                |

### **DRAM Clock**

| Settings | Description                                                               |
|----------|---------------------------------------------------------------------------|
| Auto     | Auto adjusts the DRAM clock                                               |
| 400 MHz  | Sets the DRAM clock to 400 MHz. DDR3 modules will<br>operate at 800 MHz.  |
| 533 MHz  | Sets the DRAM clock to 533 MHz. DDR3 modules will<br>operate at 1066 MHz. |

## Select Display Device 1 and 2 The system can output data to two display devices simultaneously.

| Settings | Description                                             |
|----------|---------------------------------------------------------|
| CRT 1    | Specifies the CRT1 port as the display port being used. |
| LCD2     | Specifies the LCD2 port as the display port being used. |
| LCD1     | Specifies the LCD1 port as the display port being used. |
| HDMI     | Specifies the HDMI port as the display port being used. |
| DP       | Specifies the DP port as the display port being used.   |

### Panel Type and Panel Type 2

This feature enables the user to specify the resolution of the display being used with the system. The panel types are predefined in the VGA VBIOS.

| Settings | Description |
|----------|-------------|
| 00       | 640 x 480   |
| 01       | 800 x 600   |
| 02       | 1024 x 768  |
| 03       | 1280 x 768  |
| 04       | 1280 x 1024 |
| 05       | 1400 x 1050 |
| 06       | 1440 x 900  |
| 07       | 1280 x 800  |
| 08       | 800 x 480   |
| 09       | 1024 x 600  |
| 10       | 1366 x 768  |
| 11       | 1600 x 1200 |
| 12       | 1680 x 1050 |
| 13       | 1920 x 1200 |
| 14       | 1920 x 1080 |
| 15       | 1024 x 576  |

### VGA Share Memory (Frame Buffer)

| Settings | Description                                               |
|----------|-----------------------------------------------------------|
| 8MB      | Allocates 8 MB of system DRAM for the VGA frame buffer.   |
| 16MB     | Allocates 16 MB of system DRAM for the VGA frame buffer.  |
| 32MB     | Allocates 32 MB of system DRAM for the VGA frame buffer.  |
| 64MB     | Allocates 64 MB of system DRAM for the VGA frame buffer.  |
| 128MB    | Allocates 128 MB of system DRAM for the VGA frame buffer. |
| 256MB    | Allocates 256 MB of system DRAM for the VGA frame buffer. |
| 512MB    | Allocates 512 MB of system DRAM for the VGA frame buffer. |

### **Backlight Control**

This option sets the brightness control for an LCD device.

| Settings | Description                                  |
|----------|----------------------------------------------|
| 0%       | Sets the panel backlight brightness to 0%.   |
| 25%      | Sets the panel backlight brightness to 25%.  |
| 50%      | Sets the panel backlight brightness to 50%.  |
| 75%      | Sets the panel backlight brightness to 75%.  |
| 100%     | Sets the panel backlight brightness to 100%. |

### **OnChip HDAC Device**

| Settings | Description                                            |
|----------|--------------------------------------------------------|
| Enabled  | Enables the HD audio codec in the VT1708S controller.  |
| Disabled | Disables the HD audio codec in the VT1708S controller. |

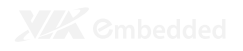

### VT6130 LAN Control 1

| Settings | Description                                            |
|----------|--------------------------------------------------------|
| Enabled  | Enable the onboard PCIe GigaLAN controller.            |
| Disabled | Disables the onboard PCIe GigaLAN controller and hides |
|          | it from the operating system.                          |

### LAN Boot ROM

This option enables the PXE feature for booting via LAN.

| Settings | Description                                           |
|----------|-------------------------------------------------------|
| Enabled  | Enables the PXE feature of the LAN controller.        |
| Disabled | Does not load a separate ROM from the LAN controller. |

### **BOOT SETTINGS**

| VILLIU QUT32 2018 |                 |             |                  |            |           |                               |
|-------------------|-----------------|-------------|------------------|------------|-----------|-------------------------------|
| Main              | Advanced        | Boot        | Security         | Exit       |           |                               |
| Boot Sett         | ings            |             |                  |            | Config    | ure Settings                  |
| ⊳ Boot Sei        | ttings Configur | ation       |                  |            | during    | System Boot.                  |
|                   |                 |             |                  |            |           |                               |
|                   |                 |             |                  |            |           |                               |
|                   |                 |             |                  |            |           |                               |
|                   |                 |             |                  |            |           |                               |
|                   |                 |             |                  |            |           |                               |
|                   |                 |             |                  |            | ><br>+↓   | Select Screen<br>Select Item  |
|                   |                 |             |                  |            | Enter     | Ga to Sub Screen              |
|                   |                 |             |                  |            | F10       | General Help<br>Save and Exit |
|                   |                 |             |                  |            | ESC       | Exit                          |
|                   |                 |             |                  |            |           |                               |
|                   | V02.61 ((       | ) Copyright | : 1985-2006, Ame | rican Nega | trends, I | nc.                           |

The Boot Settings menu has the following submenu:

 Boot Settings Configuration Configuration settings during system boot.

### **BOOT SETTINGS CONFIGURATION**

|                                                                 |                                          |          | BIOS SETUP UTIL.                                          | ITY         |                                                                           |                                                                                                    |
|-----------------------------------------------------------------|------------------------------------------|----------|-----------------------------------------------------------|-------------|---------------------------------------------------------------------------|----------------------------------------------------------------------------------------------------|
| Main                                                            | Advanced                                 | Boot     | Security                                                  | Exit        |                                                                           |                                                                                                    |
| Boot Setti                                                      | ngs Configuratio                         | on       |                                                           |             | Allows                                                                    | ; 8195 ta skip                                                                                                    |
| duick Boot<br>Buiet Boot<br>Bootup Num<br>Wait Yor<br>Hit '⊅EL' | -Lock<br>*J' if Error<br>1mssage Jisplay |          | EEnabled]<br>EBixabled]<br>EOn]<br>EEnabled]<br>EEnabled] |             | certai<br>bootin<br>decrea<br>to boo<br>↑ ↓<br>+<br>-<br>Fl<br>FlD<br>ESC | states while<br>ig. This will<br>isse the time needed<br>it the system.<br>Salact Screen<br>Salact Item<br>Change Option<br>Ganaral Nelp<br>Save and Exit<br>Exit |
|                                                                 | V02.61 (C)                               | Copyrigh | t 1985-2006, Am                                           | erican Mega | trends, ]                                                                 | inc -                                                                                                    |

### **Quick Boot**

| Settings | Description                                               |
|----------|-----------------------------------------------------------|
| Enabled  | Enables the BIOS to skip certain tests in order to reduce |
|          | boot up time.                                             |
| Disabled | Support for this feature will be unavailable.             |

### **Quiet Boot**

| Settings | Description                                    |
|----------|------------------------------------------------|
| Enabled  | Displays an OEM logo instead of POST messages. |
| Disabled | Displays POST messages.                        |

### **Bootup Num-Lock**

| Settings | Description                                               |
|----------|-----------------------------------------------------------|
| On       | For keyboards with a built-in 10-key pad, the BIOS will   |
|          | force the keypad to behave in 10-key mode.                |
| Off      | For keyboards with a built-in 10-key pad, the keypad will |
|          | behave as a cursor keypad.                                |

### Wait For 'F1' If Error

| Settings | Description                                                                                                    |
|----------|----------------------------------------------------------------------------------------------------|
| Enabled  | If an error is detected, the BIOS will pause booting and wait for the user to press F1 to enter the BIOS setup |
|          | menu.                                                                                                    |
| Disabled | Ignores errors while booting.                                                                                  |

| HIL DEL  | Message Display                                                                                                    |
|----------|----------------------------------------------------------------------------------------------------|
| Settings | Description                                                                                                    |
| Enabled  | Shows the POST message that informs the user how to<br>enter the BIOS setup menu. However, this message will<br>be hidden if the Display Logo option is enabled. |
| Disabled | Hides the POST message that informs the user how to<br>enter the BIOS setup menu.                                                                                |

### Hit 'DEL' Message Display

### **SECURITY SETTINGS**

| BIOS SETUP UTILITY        |                |                              |           |          |       |            |                               |
|---------------------------|----------------|------------------------------|-----------|----------|-------|------------|-------------------------------|
| Main                      | Advanced       | Boot                         | Security  | E        | ×it   |            |                               |
| Security Se               | ttings         |                              |           |          | _     | Instal     | l or Change the               |
| Supervisor<br>Usar Passad | Password : N   | ot Installed<br>ot Installed |           |          |       | passwoi    | -d -                          |
| Change Supe               | rvisor Passwor | ł                            |           |          |       |            |                               |
| Changa User               | Password       |                              |           |          |       |            |                               |
|                           |                |                              |           |          |       |            |                               |
|                           |                |                              |           |          |       |            |                               |
|                           |                |                              |           |          |       |            |                               |
|                           |                |                              |           |          |       | ><br>+⊥    | Select Screen<br>Select Item  |
|                           |                |                              |           |          |       | Enter      | Change                        |
|                           |                |                              |           |          |       | F1.<br>F10 | General Help<br>Save and Exit |
|                           |                |                              |           |          |       | ESC        | Exit                          |
|                           |                |                              |           |          |       |            |                               |
|                           | Y02.61 (C)     | Copyright 1                  | 985-2006. | American | Neda' | trends, I  | nc.                           |

### **Change Supervisor Password**

This option is for setting a password for accessing the BIOS setup utility. When a password has been set, a password prompt will be displayed whenever the BIOS setup utility is launched. This prevents an unauthorized person from changing any part of the system configuration.

When a supervisor password is set, the User Access Level and Password Check options will be unlocked.

### **User Access Level**

This feature controls the level of access a user (without the supervisor password) is granted to the BIOS setup utility.

| Settings    | Description                                             |
|-------------|---------------------------------------------------------|
| No Access   | Completely locks the BIOS setup utility. The supervisor |
|             | password is required to access and change the BIOS      |
|             | settings                                                |
| View Only   | Only allows access to view the BIOS settings.           |
| Limited     | Only allows non-critical BIOS settings to be changed.   |
|             | Changes are allowed to the following options:           |
|             | <ul> <li>System Time</li> </ul>                         |
|             | <ul> <li>System Date</li> </ul>                         |
|             | <ul> <li>Quick Boot</li> </ul>                          |
|             | <ul> <li>Display Logo</li> </ul>                        |
| Full Access | Allows all BIOS settings to be changed except for the   |
|             | Change Supervisor Password and User Access Level        |
|             | options.                                                |

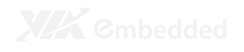

### Change User Password

This option is for setting a password for non-supervisors. When a user password is set, the Clear User Password and Password Check options will be unlocked.

### **Clear User Password**

This option is only available when the user accesses the BIOS Setup Utility when the user password has been specified.

### Password Check

This feature is compulsory when the Change Supervisor Password option is set. The user will have up to three chances to enter the correct password before the BIOS forces the system to stop booting. If the user does not enter the correct password, the keyboard will also lock up. The only way to get past this is to do a hard reboot (i.e., use the system reset button or cut off the power to the system). A soft reboot (i.e., Ctrl+Alt+Del) will not work because the keyboard will be locked.

| Settings | Description                                                                   |
|----------|-------------------------------------------------------------------------------|
| Setup    | Force users to enter a password in order to access the<br>BIOS setup utility. |
| Always   | Force users to enter a password in order to boot up the system.               |

### **EXIT OPTIONS**

|                                                  | VILLITU QUT32 2018                                        |           |              |             |                                                                                                    |                                                                               |  |
|--------------------------------------------------|-----------------------------------------------------------|-----------|--------------|-------------|----------------------------------------------------------------------------------------------------|-------------------------------------------------------------------------------|--|
| Main                                             | Advanced                                                  | Boot      | Security     | Exit        |                                                                                                    |                                                                               |  |
| Exit Opti                                        | ons                                                       |           |              |             | Emit s                                                                                                    | ystem setup after                                                             |  |
| Save Chan<br>Discard C<br>Discard C<br>Load Opti | ges and Exit<br>hanges and Exit<br>hanges<br>mal Defaults |           |              |             | Fl0 ke;<br>this of<br>this of this of<br>this of this of<br>this of this of<br>this of this of<br>this of this of<br>this of this of<br>this of this of<br>this of this of this of<br>this of this of this of<br>this of this of this | Subsct Screen<br>Subsct Screen<br>Subsct Item<br>Galect Help<br>Save and Exit |  |
|                                                  |                                                           |           |              |             |                                                                                                    |                                                                               |  |
|                                                  | VD3 (1 (2                                                 | Convelate | 1885-3001 44 | oniese Noes | teende T                                                                                                    |                                                                               |  |

### Save Changes and Exit

Save all changes to the BIOS and exit the BIOS Setup Utility. The "F10" hotkey can also be used to trigger this command.

### **Discard Changes and Exit**

Exit the BIOS Setup Utility without saving any changes. The "Esc" hotkey can also be used to trigger this command.

### **Discard Changes**

This command reverts all changes to the settings that were in place when the BIOS Setup Utility was launched. The "F7" hotkey can also be used to trigger this command.

### Load Optimal Defaults

Load optimal default values for all the setup items. The default optimized values are defined by the mainboard manufacturer to provide optimized environment for a basic system. The "F9" hotkey can also be used to trigger this command.

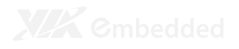

4

## **Driver Installation**

This chapter gives you brief descriptions of each mainboard driver and application. You must install the VIA chipset drivers first before installing other drivers such as VGA drivers. The applications will only function correctly if the necessary drivers are already installed.

www.DataSheet.in

### **DRIVER UTILITIES**

### **Getting Started**

The VIA EPIA-M850 includes a driver CD that contains the drivers and software for enhancing the performance of the system. The drivers can also be downloaded from <u>http://www.via.com.tw</u>.

**Note:** The driver utilities and software are updated from time to time. The latest updated versions are available at <u>http://www.via.com.tw</u>

### Running the Driver Utilities CD

To start using the CD, insert the CD into the CD-ROM or DVD-ROM drive. The CD should run automatically after closing the CD-ROM or DVD-ROM drive. The driver utilities and software menu screen should then appear on the screen. If the CD does not run automatically, click on the "Start" button and select "Run..." Then type: "D:\Setup.exe".

For Linux drivers, click the right button on mouse and click open. Linux drivers located in the "Driver" folder.

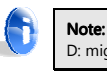

D: might not be the drive letter of the CD-ROM/DVD-ROM in your system.

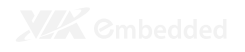

### **CD** CONTENT

#### VIA 4 in 1 Drivers

 Contains VIA ATAPI Vendor Support Driver (enables the performance enhancing bus mastering functions on ATAcapable Hard Disk Drives and ensures IDE device compatibility), AGP VxD Driver (provides service routines to your VGA driver and interface directly to hardware, providing fast graphical access), IRQ Routing Miniport Driver (sets the system's PCI IRQ routing sequence) and VIA INF Driver (enables the VIA Power Management function).

#### VIA Graphics Driver

- Enhances the onboard VIA graphic chip.
- Windows 7, Windows XP and Linux drivers are provided.
- VIA HDMI Driver
- VIA Audio Driver
  - Enables access to the onboard VIA HD audio codec.
- VIA USB 2.0 Driver
  - Enhances VIA USB 2.0 ports.
- VIA GigaLAN Driver